# Multi-Factor Authentication (MFA) Training for HIOS Users

JUNE 2016

1

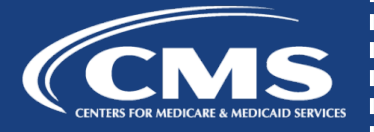

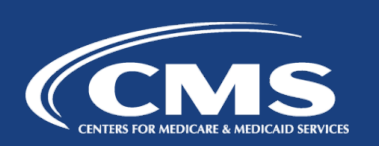

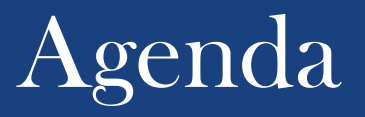

Beginning on 6/19/2016, all Health Insurance Oversight System (HIOS) users will be required to complete Multi-Factor Authentication (MFA) through the CMS Enterprise Portal.

This training session will cover the following topics:

- Upcoming Enterprise Portal Changes
- What is MFA?
- MFA Device Registration
- Logging into the CMS Enterprise Portal using MFA
- MFA Device Removal

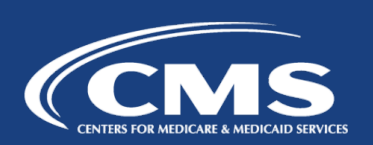

Users will see the following changes when accessing the CMS Enterprise Portal:

- **5/8/2016:** All existing HIOS users have the option to register an MFA device in the CMS Enterprise Portal. Please note, users who choose to register an MFA device prior to 6/19 will be required to log in using an MFA device from that point forward.
- **6/19/2016:** All <u>existing</u> HIOS users will be required to register an MFA device in the CMS Enterprise Portal and will be required to use the registered MFA device to access the CMS Enterprise Portal.
- **6/19/2016:** All <u>new</u> HIOS users will be required to complete Remote Identity Proofing (RIDP) as well as register an MFA device.

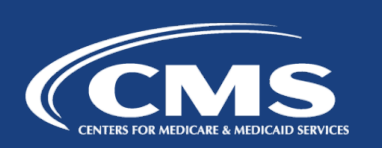

# What is MFA?

- Multi-Factor Authentication (MFA) is a security mechanism that is implemented to verify the legitimacy of a person or transaction.
- MFA requires you to provide more than one form of verification in order to prove your identity.
- MFA registration is required only once but an MFA device will be verified every time you log into the system.
- Users can register multiple MFA device types to obtain a security code.

# MFA Device Registration

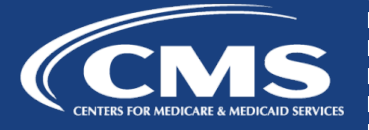

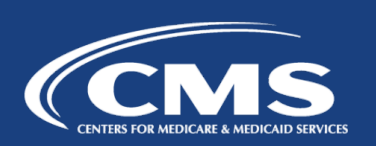

## MFA Device Registration – Prior to June 19th

- Prior to 6/19/2016, HIOS users have the option to register an MFA device.
- To "preregister", go to the CMS Portal > My Portal page and select *My Profile* from the username dropdown menu.
- From the CMS Portal > My Profile page, click the *Register Your Phone*, *Computer, or E-mail* link.

|                      |                                                                                                    | 🕐 Portal Help & FAQs 🖶 Print                                                                                                    |                                                                                                    | 🛃 Log Out | Welcome 🔷 👻 |  |
|----------------------|----------------------------------------------------------------------------------------------------|----------------------------------------------------------------------------------------------------|----------------------------------------------------------------------------------------------------|-----------|-------------|--|
| © Privat Hop & FAD:  | Eng Out Websons T                                                                                                    | CMS Enterprise Portal Wy Portel Hos CMS Partel > EDM User Manu > My Profile                                                                                                    |                                                                                                    |           |             |  |
| Add Herd Y & By Read | Recruited: Accesses           Base to between intergreent accesses in Systeman/Agrituations:           Regreent Accesses to Systematic Agrituations:           Represent Accesses to Systematic Agrituations:           Accounting Detax Circles to the AcCO Interference of 1988 7714 9832 desett<br>systematic activity and and agriculturation activity the AcCO Profile Instances TTV Sums<br>systematic and 1988 7714 9832 desett<br>systematic activity and activity and AcCO Profile Instances TTV Sums<br>systematic activity and activity and AcCO Profile Instances TTV Sums<br>systematic activity and activity and AcCO Profile Instances TTV Sums<br>systematic activity and activity and AcCO Profile Instances TTV Sums<br>systematic activity and activity and AcCO Profile Instances TTV Sums<br>systematic activity and activity and AcCO Profile Instances TTV Sums<br>and Committed States activity and Accesses and AcCO Profile Instances<br>activity and Accesses activity activity activity activity activity activity<br>activity activity activity activity activity activity activity activity activity activity<br>activity activity activity activity activity activity activity activity activity<br>activity activity activity activity activity activity activity activity activity activity<br>activity activity activity activity activity activity activity activity activity activity<br>activity activity activity activity activity activity activity activity activity activity<br>activity activity activity activity activity activity activity activity activity<br>activity activity activity activity activity activity activity activity activity<br>activity activity activity activity activity activity activity activity activity activity<br>activity activity activity activity activity activity activity activity<br>activity activity activity activity activity activity activity activity activity activity activity activity<br>activity activity activity activity activity activity activity activi | Ecreen reader mode Off Accessibility Settings Change My Profile War My Profile Change Passadd Register You'r Bhone. Computer, or E-mail Remove You'r Bhone. Computer, or E-mail | View My Profile First Name Last Name Date of Dith : E-mail Address U.S Nome Address Phone Audress Line 1 : |           |             |  |

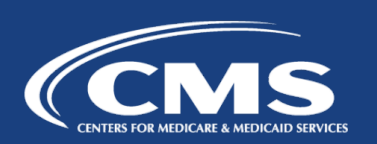

## MFA Device Registration – Prior to June 19th

• Select the *MFA Device Type* and click the *Next* button to proceed with the device registration.

|                                                                                                    | J -                                                                                                    |                                                                                                    |                                                                                                    |
|----------------------------------------------------------------------------------------------------|----------------------------------------------------------------------------------------------------|----------------------------------------------------------------------------------------------------|----------------------------------------------------------------------------------------------------|
|                                                                                                    |                                                                                                    |                                                                                                    |                                                                                                    |
|                                                                                                    |                                                                                                    |                                                                                                    |                                                                                                    |
|                                                                                                    |                                                                                                    |                                                                                                    |                                                                                                    |
|                                                                                                    |                                                                                                    |                                                                                                    |                                                                                                    |
| Register Your Phone, Computer, or E-mail         Adding a Security Code to your login also known as Multi-Factor Authentication (MFA) can make your login more secure by providing an exclusion of protection to your user name and password.         You can associate the Security Code to your profile by registering your phone, computer or E-mail. Select the links below to find out more information about the options.         Phone/Tablet/PC/Laptop         Text Message Short Message Service (SMS)         Interactive Voice Response (IVR)         E-mail         Please note that you are only allowed two attempts to register your MFA device. If you are unable to register your device within two attempt please log out, then log back in to try again.         Select the MFA Device Type that you want to use to login to secure applications from the dropdown menu below.         * MFA Device Type: | ra<br>;                                                                                                    |                                                                                                    |                                                                                                    |
|                                                                                                    | Register Your Phone, Computer, or E-mail         Adding a Security Code to your login also known as Multi-Factor Authentication (MFA) can make your login more secure by providing an extlayer of protection to your user name and password.         You can associate the Security Code to your profile by registering your phone, computer or E-mail. Select the links below to find out more information about the options.         > Phone/Tablet/PC/Laptop         > Text Message Short Message Service (SMS)         > Interactive Voice Response (IVR)         > E-mail         Please note that you are only allowed two attempts to register your MFA device. If you are unable to register your device within two attempts please log out, then log back in to try again.         Select the MFA Device Type that you want to use to login to secure applications from the dropdown menu below.         * MFA Device Type:       Select MFA Device Type         Mexa       Mexa | Register Your Phone, Computer, or E-mail         Adding a Security Code to your login also known as Multi-Factor Authentication (MFA) can make your login more secure by providing an extra layer of protection to your user name and password.         You can associate the Security Code to your profile by registering your phone, computer or E-mail. Select the links below to find out more information about the options.         > Phone/Tablet/PC/Laptop         > Text Message Short Message Service (SMS)         > Interactive Voice Response (IVR)         > E-mail         Please note that you are only allowed two attempts to register your MFA device. If you are unable to register your device within two attempts please log out, then log back in to try again.         Select the MFA Device Type that you want to use to login to secure applications from the dropdown menu below.         * MFA Device Type:       Image: Image: I | Register Your Phone, Computer, or E-mail         Adding a Security Code to your login also known as Multi-Factor Authentication (MFA) can make your login more secure by providing an extra layer of protection to your user name and password.         You can associate the Security Code to your profile by registering your phone, computer or E-mail. Select the links below to find out more information about the options.         > Phone/Tablet/PC/Laptop         > Text Message Short Message Service (SMS)         > Interactive Voice Response (IVR)         > E-mail         Please note that you are only allowed two attempts to register your MFA device. If you are unable to register your device within two attempts please log out, then log back in to try again.         Select the MFA Device Type that you want to use to login to secure applications from the dropdown menu below.         * MFA Device Type: Select MFA Device Type I         Cancel       Mext |

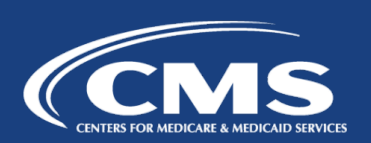

## Beginning June 19th - MFA Device Required

- Beginning on 6/19/2016, users will be required to use an MFA device when accessing the system. This page will display after users enter their username when trying to access the system.
- If users have not "pre-registered" a device via the My Profile page, users will need to click the 'Register MFA Device' link to complete the registration process.
- If users have already registered an MFA device, users will need to select the appropriate device and input the security code to login.
- Please note, until users complete the MFA device registration, users will not be able proceed with logging into the CMS Enterprise Portal.

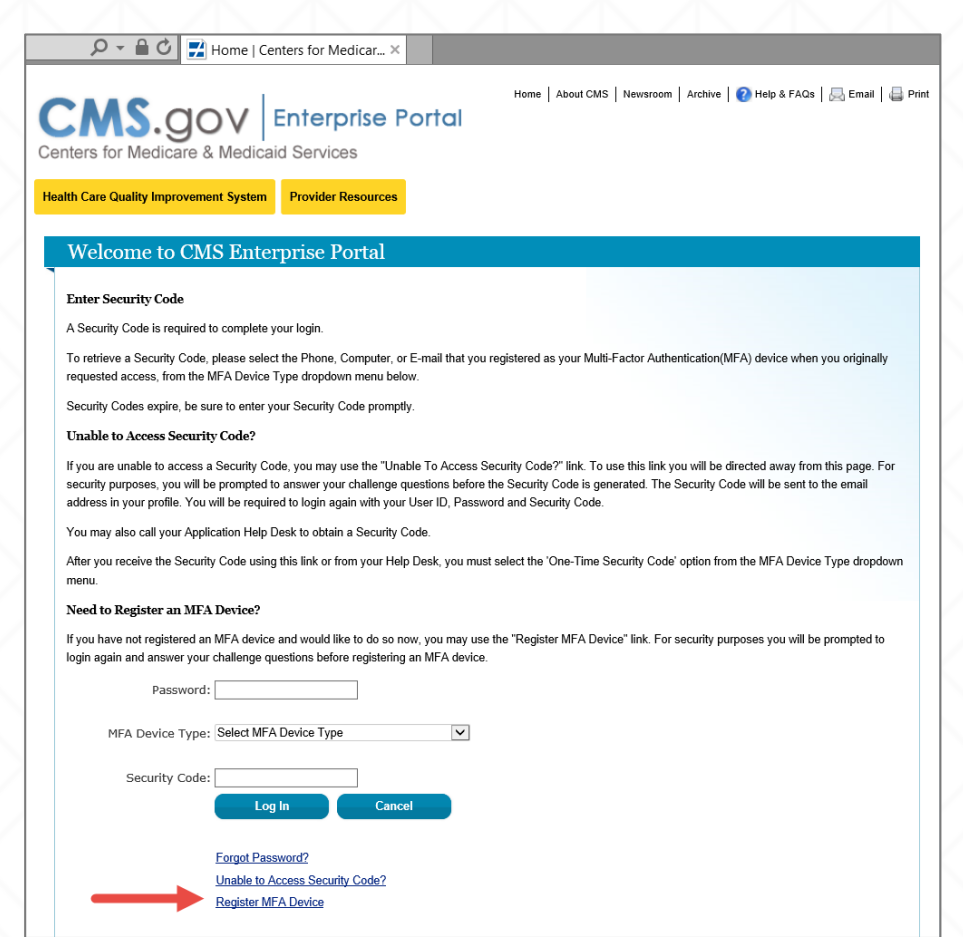

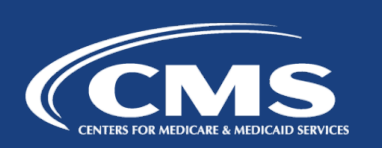

- 1. Go to <u>https://portal.cms.gov</u> and select *Login to CMS Secure Portal*.
- 2. Read the Terms and Conditions and select *I Accept* to continue.
- 3. Enter your *User ID* and select *Next*.

| CMS.gov Enterprise Portal                                                                                                    | Home   Abore Learn about your healthcare options                                 | al CAMS   Newscroom   🗭 Help & FAGe   🗁 Email   🚐 Pro                                                                                                    |
|----------------------------------------------------------------------------------------------------|----------------------------------------------------------------------------------|----------------------------------------------------------------------------------------------------|
| alth Care Quality Improvement System Provider Resources CMS Portal > Welcome to CMS Portal                                                                                                    |                                                                                  |                                                                                                    |
| Welcome to CMS Enterprise Portal<br>The CMS Enterprise Portal is a gateway being offered to allow the public to<br>access a number of systems related to Medicare Advantage, Prescription<br>Drug, and other CMS programs. |                                                                                  | CMS Secure Portal<br>To log into the CMS Portal a CMS user account is<br>required.<br>Login to CMS Secure Portal<br>Eorgol Laser ID2<br>Eorgol Pasaword2<br>New User Resistation |
| CMS Enterprise Portal MACBIS Medicare Shared Savings Program Physician Value ASP Open Payments QMA<br>Quality Reporting CBIC                                                                                               | T CPC Innovation Center MLMS MCU PECOS                                           | Get E-Mail Alerts Non-Production<br>Environments                                                                                                    |
| CMS Provides Health Coverage for 100 Million People                                                                                                    | enrollment, and benefits.                                                        | Get Email Updates Aready a subscriber? Manage Your Subscriptions Privacy Policy                                                                                                  |
| through Medicare, Medicaid, and the Children's Health Insurance Program. And with health insurance reforms and health care exchanges, we are improving health care and ensuring                                            | Information for children up to the age of 19 in need of health<br>care coverage. |                                                                                                    |

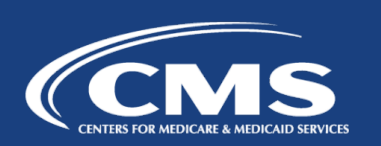

- 4. Select the *Register MFA Device* link.
- 5. Select *OK* to navigate away from the login page.
- 6. Read the Terms and Conditions and select *I Accept*.

🔎 👻 🔒 🖒 🛃 Home | Centers for Medicar... Home | About CMS | Newsroom | Archive | 🕐 Help & FAQs | 🖳 Email | 🚐 Print CMS.gov Enterprise Portal Health Care Quality Improvement System Provider Resources Welcome to CMS Enterprise Portal Enter Security Code A Security Code is required to complete your login To retrieve a Security Code, please select the Phone, Computer, or E-mail that you registered as your Multi-Factor Authentication(MFA) device when you originally requested access, from the MFA Device Type dropdown menu below. Security Codes expire, be sure to enter your Security Code promptly Unable to Access Security Code? If you are unable to access a Security Code, you may use the "Unable To Access Security Code?" link. To use this link you will be directed away from this page. For security purposes, you will be prompted to answer your challenge questions before the Security Code is generated. The Security Code will be sent to the email address in your profile. You will be required to login again with your User ID, Password and Security Code You may also call your Application Help Desk to obtain a Security Code After you receive the Security Code using this link or from your Help Desk, you must select the 'One-Time Security Code' option from the MFA Device Type dropdown menu Need to Register an MFA Device? If you have not registered an MFA device and would like to do so now, you may use the "Register MFA Device" link. For security purposes you will be prompted to login again and answer your challenge questions before registering an MFA device. Password: MFA Device Type: Select MFA Device Type  $\sim$ Security Code: Log In Cancel Forgot Password? Unable to Access Security Code? Register MFA Device

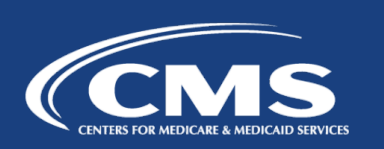

- 7. Enter your *User ID* and *Password*, and select *Log In.*
- 8. Answer the challenge questions and select *Next*.

| nters for Medicare &         | Home   About CMS   Newsroom   Active   @ Help & FAGs   Email   Pret. |
|------------------------------|----------------------------------------------------------------------|
| Ith Care Quality Improvement | t System Provider Resources                                          |
| Welcome to CMS               | S Enterprise Portal                                                  |
| User ID                      |                                                                      |
| Password                     |                                                                      |
|                              | Log In Cancel                                                        |
| 1                            | Eorgot Password2                                                     |
|                              | Forgot User ID2                                                      |
|                              |                                                                      |

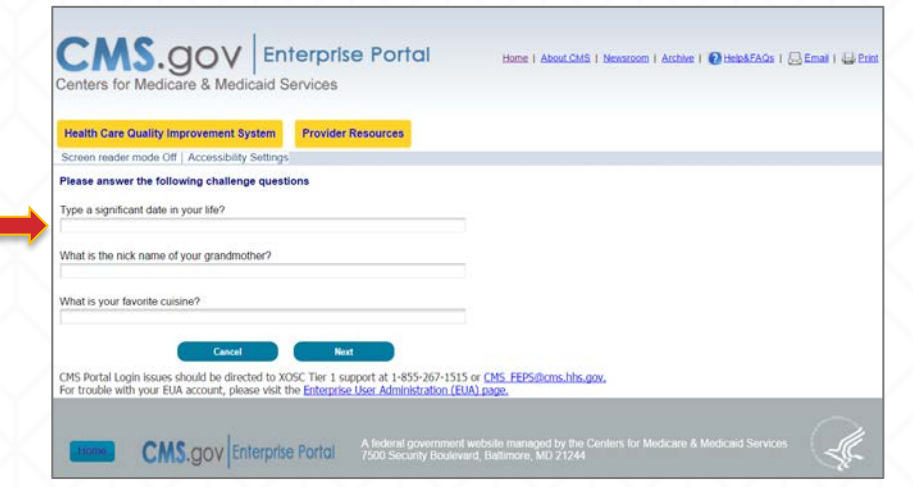

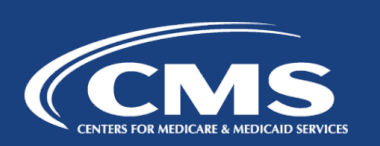

9. Select an MFA device from the *MFA Device Type* dropdown. Follow the onscreen instructions for your selected device type to complete the registration.

| CM3.gov                                                                 | Enterprise Portal                         | Home   About CMS   Newsroom   Archive   🕐 Help&FAQs   😓 Email   🕁 Print                   |
|-------------------------------------------------------------------------|-------------------------------------------|-------------------------------------------------------------------------------------------|
| Centers for Medicare & Medic                                            | aid Services                              |                                                                                           |
|                                                                         |                                           |                                                                                           |
| Health Care Quality Improvement Sys                                     | tem Provider Resources                    |                                                                                           |
| Screen reader mode Off Accessibility S                                  | ettings                                   |                                                                                           |
| Registered MFA Devices                                                  |                                           |                                                                                           |
| There are no MFA devices associated wi                                  | th your profile.                          |                                                                                           |
|                                                                         |                                           |                                                                                           |
| Register Your Phone, Computer, or E-                                    | mail                                      |                                                                                           |
|                                                                         |                                           |                                                                                           |
| Adding a Security Code to your login al<br>your user name and password. | so known as Multi-Factor Authentication   | n (MFA) can make your login more secure by providing an extra layer of protection to      |
| You can associate the Security Code to options.                         | o your profile by registering your phone, | computer or E-mail. Select the links below to find out more information about the         |
| ▷ Phone/Tablet/PC/Laptop                                                |                                           |                                                                                           |
| ▷ Text Message Short Message Ser                                        | vice (SMS)                                |                                                                                           |
| ▷ Interactive Voice Response (IVR)                                      |                                           |                                                                                           |
| ⊳ E-mail                                                                |                                           |                                                                                           |
| Please note that you are only allowed t<br>back in to try again.        | wo attempts to register your MFA device   | e. If you are unable to register your device within two attempts please log out, then log |
| Select the MFA De                                                       | vice Type that you want to Select the N   | IFA Device Type that you want to use for logging into tion. nu below.                     |
| * MFA Device Type: Select MFA Device Ty<br>Phone/Tablet/PC/Lapt         | pe<br>op                                  |                                                                                           |
| Cancel Text Message-Short M<br>Interactive Voice Resp<br>E-mail         | lessage Service (SMS)<br>onse (IVR)       |                                                                                           |

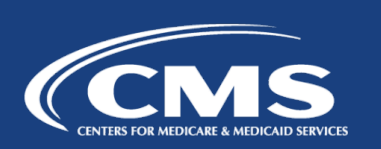

# MFA Device Options

- Text Message Short Message Service (SMS)
  - User provides a phone number to obtain a security code.
- E-mail
  - User provides a valid, accessible e-mail address to receive a security code.
- Phone/Tablet/PC/Laptop
  - User downloads the Symantec Verification and Identity Protection (VIP) Access software on their device to generate a security code.
- Voice Message Interactive Voice Response (IVR)
  - User provides a phone number to receive a voice message containing the security code.

Note: Users may register up to four (4) MFA devices for their account.

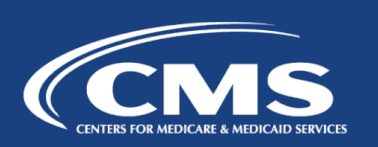

MFA Device Type: Text Message – Short Message Service (SMS)

If selecting *Text Message – Short Message Service (SMS)* as the MFA Device Type, enter the *Phone Number* that will be used to obtain the Security Code. Enter a brief description (e.g., Text) in the field labeled *MFA Device Description*.

| Centers for Medicare & Medicaid Services                                                                                                    |
|----------------------------------------------------------------------------------------------------|
| Health Care Quality Improvement System Provider Resources                                                                                                    |
| Screen reader mode Off Accessibility Settings                                                                                                    |
| Registered MFA Devices                                                                                                    |
| There are no MFA devices associated with your profile.                                                                                                    |
| Register Your Phone, Computer, or E-mail                                                                                                    |
| Adding a Security Code to your login also known as Multi-Factor Authentication (MFA) can make your login more secure by providing an extra layer of protection to your user name and password. |
| You can associate the Security Code to your profile by registering your phone, computer or E-mail. Select the links below to find out more information about the options.                      |
| ▷ Phone/Tablet/PC/Laptop                                                                                                    |
| ▷ Text Message Short Message Service (SMS)                                                                                                    |
| ⊳Interactive Voice Response (IVR)                                                                                                    |
| ⊳E-mail                                                                                                    |
| Please note that you are only allowed two attempts to register your MFA device. If you are unable to register your device within two attempts please log out, then log back in to try again.   |
| Select the MFA Device Type that you want to use to login to secure applications from the dropdown menu below.                                                                                  |
| * MFA Device Type: Text Message Service (SMS)                                                                                                    |
| * Phone Number 111 222 1224                                                                                                    |
|                                                                                                    |
|                                                                                                    |
| Cancel Next                                                                                                    |

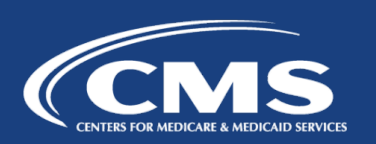

# MFA Device Type: E-mail

• If selecting *E-mail* as the MFA Device Type, the E-mail address on your profile will be automatically used to obtain the Security Code. Enter a brief description (e.g., E-mail) in the field labeled *MFA Device Description*.

| CMS.                                          |                                                                                                    |
|-----------------------------------------------|----------------------------------------------------------------------------------------------------|
| Centers for Med                               | care & Medicaid Services                                                                                                    |
| Health Care Quality                           | Improvement System Provider Resources                                                                                                    |
| Screen reader mode                            | Off   Accessibility Settings                                                                                                    |
| Persistered MEA Dev                           |                                                                                                    |
| There are no MEA dev                          |                                                                                                    |
| There are no with de                          | nees associated with your prolife.                                                                                                    |
| Register Your Phone                           | e, Computer, or E-mail                                                                                                    |
| Adding a Security C<br>your user name and     | ode to your login also known as Multi-Factor Authentication (MFA) can make your login more secure by providing an extra layer of protection to password.                                                                                                 |
| You can associate t options.                  | he Security Code to your profile by registering your phone, computer or E-mail. Select the links below to find out more information about the                                                                                                    |
| ⊳ Phone/Tablet/P                              | C/Laptop                                                                                                    |
| ⊳ Text Message S                              | hort Message Service (SMS)                                                                                                    |
| ▷ Interactive Voic                            | e Response (IVR)                                                                                                    |
| ⊳ E-mail                                      |                                                                                                    |
| Please note that you<br>back in to try again. | a are only allowed two attempts to register your MFA device. If you are unable to register your device within two attempts please log out, then log                                                                                                    |
| * MFA Device Type:                            | Select the MFA Device Type that you want to use to login to secure applications from the dropdown menu below.                                                                                                    |
| E-mail Address:                               | Tester3@gmail.com                                                                                                    |
|                                               | The E-mail address on your profile will automatically be used for the E-mail option.Your e-mail address cannot be changed at the time of MFA registration.To change your E-mail please select 'Change E-Mail Address' from the 'Change My Profile' menu. |
| * MFA Device<br>Description :                 | E-mail                                                                                                    |
| Cancel                                        | Next                                                                                                    |

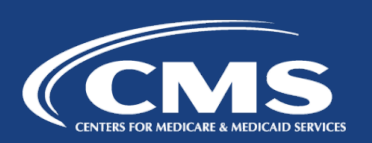

## MFA Device Type: Phone/Tablet/PC/Laptop

If selecting *Phone/Tablet/PC/Laptop* as the *MFA Device Type*, enter the alphanumeric code that displays under the field labeled Credential ID (on the VIP Access software) in the *Credential ID* field. Enter a brief description (e.g., Laptop) in the field labeled *MFA Device Description*.

Note: Users can expand the *Phone/Tablet/PC/Laptop* option on the screen to find the link to download the VIP Access software.

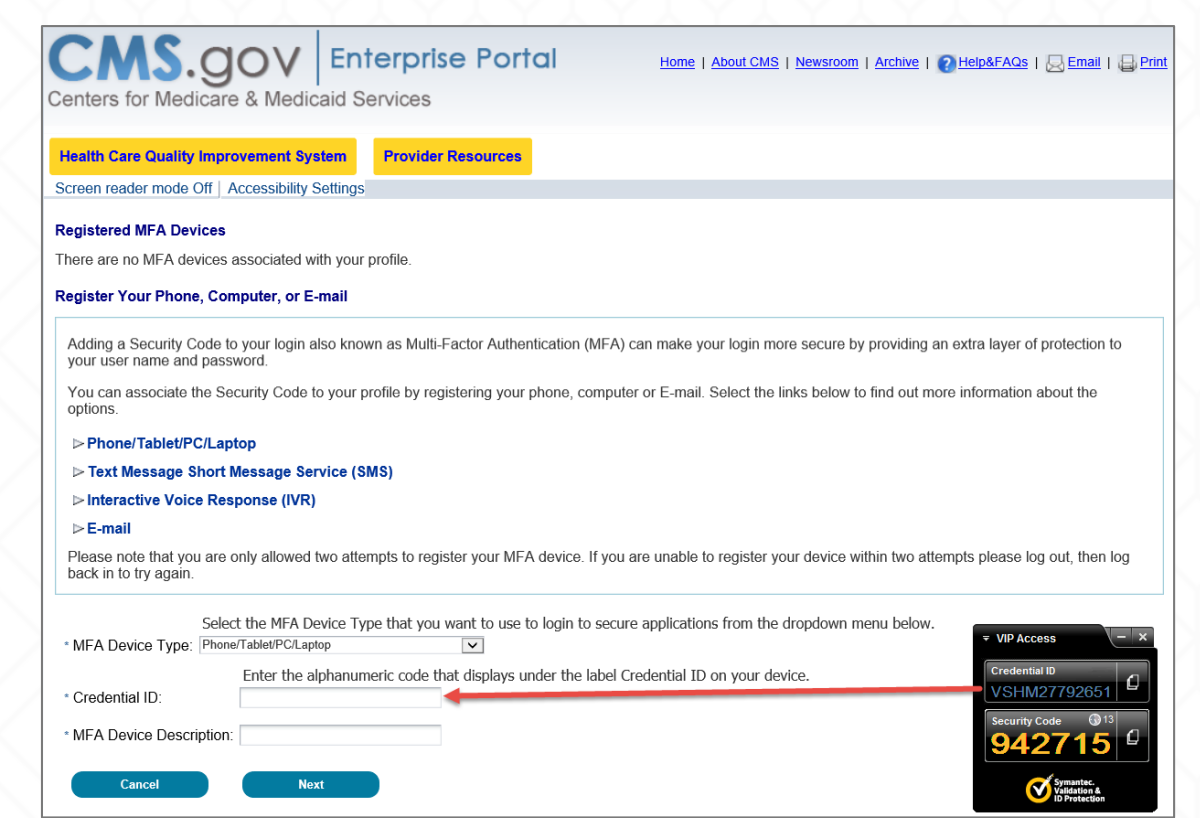

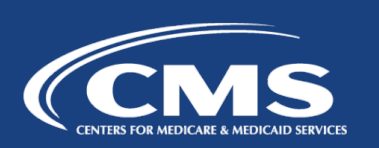

## Phone/Tablet/PC/Laptop – Download VIP Access Software

Register Your Phone, Computer, or E-mail

layer of protection to your user name and password.

- Users can expand the *Phone/Tablet/PC/Laptop* option on the screen to find the link to download the VIP Access software.
- From Symantec website, download the VIP Access software for mobile or desktop devices.

| You can associate the information about the                                                                | he Security Code to your profile by registering your phone, computer or E-mail. Select the links below to find out more<br>e options.                                                                                                    |
|----------------------------------------------------------------------------------------------------|----------------------------------------------------------------------------------------------------|
| ✓ Phone/Tablet/PC<br>To use the Valida<br>you do not alread                                                | Claptop<br>tion and ID Protection (VIP) access software on your phone, you must download the VIP Access software to your phone,<br>by have it. Select the following link - <u>https://m.vip.symantec.com/home.v</u>                                                                                                    |
| To use VIP acces<br>following link -http                                                                   | ss software on your computer, you must download the VIP Access software, if you do not already have it. Select the<br>os://idprotect.vip.symantec.com/desktop/download.v                                                                                                    |
| > Text Message S                                                                                           | hort Message Service (SMS)                                                                                                    |
| > Interactive Voice                                                                                        | e Response (IVR)                                                                                                    |
| b E mail                                                                                                   |                                                                                                    |
| C-man                                                                                                    |                                                                                                    |
| Please note that you<br>please log out, then                                                               | are only allowed two attempts to register your MFA device. If you are unable to register your device within two attempts<br>log back in to try again.                                                                                                    |
| Please note that you<br>please log out, then                                                               | are only allowed two attempts to register your MFA device. If you are unable to register your device within two attempts<br>log back in to try again.<br>Select the MFA Device Type that you want to use to login to secure applications from the dropdown menu below.                                                                                                    |
| Please note that you<br>please log out, then<br>MFA Device Type:                                           | are only allowed two attempts to register your MFA device. If you are unable to register your device within two attempts<br>log back in to try again.<br>Select the MFA Device Type that you want to use to login to secure applications from the dropdown menu below.                                                                                                    |
| Please note that you<br>please log out, then<br>MFA Device Type:                                           | are only allowed two attempts to register your MFA device. If you are unable to register your device within two attempts<br>log back in to try again. Select the MFA Device Type that you want to use to login to secure applications from the dropdown menu below. PhoneTabletPCLaptop Enter the alphanumeric code that displays under the label Credential ID on your device.         |
| Please note that you<br>please log out, then<br>MFA Device Type:<br>Credential ID:                         | are only allowed two attempts to register your MFA device. If you are unable to register your device within two attempts<br>log back in to try again. Select the MFA Device Type that you want to use to login to secure applications from the dropdown menu below. PhoneTabletPCLaptop                                                                                                 |
| Please note that you<br>please log out, then     MFA Device Type:     Credential ID:     MFA Device Descri | are only allowed two attempts to register your MFA device. If you are unable to register your device within two attempts<br>log back in to try again. Select the MFA Device Type that you want to use to login to secure applications from the dropdown menu below. FineneTabletPCLaptop Enter the alphanumeric code that displays under the label Credential ID on your device. ption: |
| MFA Device Type:     Gredential ID:     MFA Device Descri                                                  | are only allowed two attempts to register your MFA device. If you are unable to register your device within two attempts<br>log back in to try again. Select the MFA Device Type that you want to use to login to secure applications from the dropdown menu below. PhoneTabletPCLaptop Enter the alphanumeric code that displays under the label Credential ID on your device. ption:  |

Adding a Security Code to your login also known as Multi-Factor Authentication (MFA) can make your login more secure by providing an extra

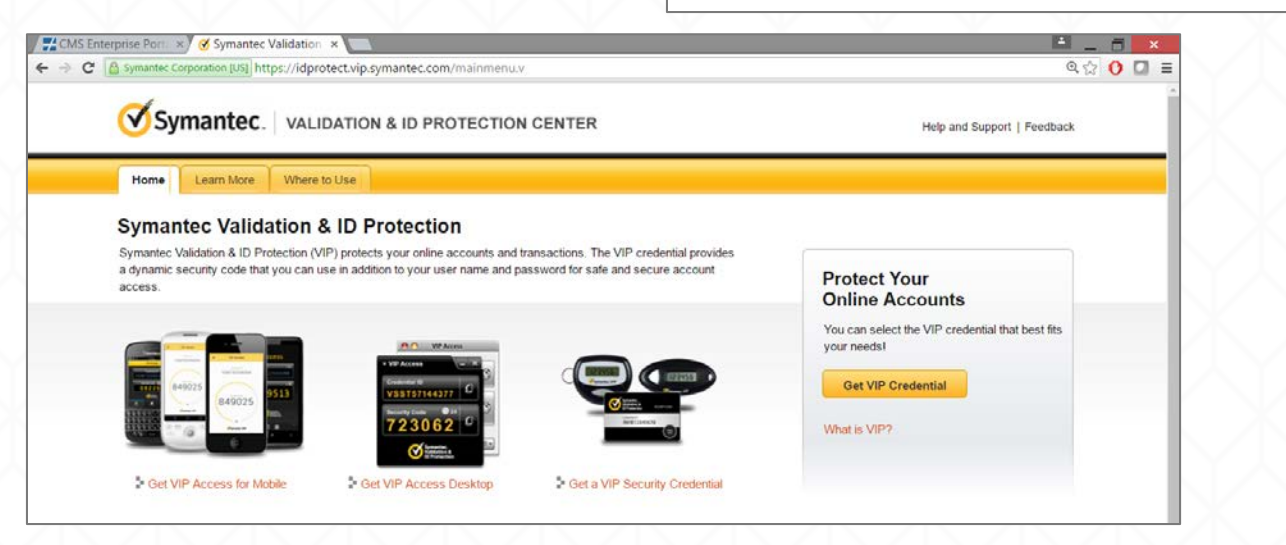

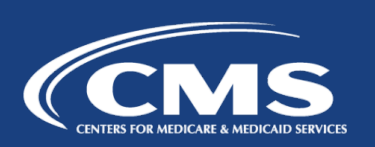

MFA Device Type: Voice Message – Interactive Voice Response (IVR)

If selecting *Voice Message – Interactive Voice Response (IVR)* as the MFA Device Type, enter the *Phone Number* and corresponding *Extension* that will be used to obtain the Security Code. Enter a brief description (e.g., IVR) in the field labeled *MFA Device Description*.

| CMS.gov Enterprise Portal Home   About CMS   Newsroom   Archive   @Help&FAQs   Email   Print                                                                                                    |
|----------------------------------------------------------------------------------------------------|
| Centers for Medicare & Medicaid Services                                                                                                    |
| Hall Care Coulds Incommend States - Develop Reserves                                                                                                    |
| Screen reader mode Off   Accessibility Satting                                                                                                    |
|                                                                                                    |
| Registered MFA Devices                                                                                                    |
| There are no MFA devices associated with your profile.                                                                                                    |
| Register Your Phone, Computer, or E-mail                                                                                                    |
| Adding a Security Code to your login also known as Multi-Factor Authentication (MFA) can make your login more secure by providing an extra layer of protection to your user name and password.                                          |
| You can associate the Security Code to your profile by registering your phone, computer or E-mail. Select the links below to find out more information about the options.                                                               |
| ▷ Phone/Tablet/PC/Laptop                                                                                                    |
| ▷ Text Message Short Message Service (SMS)                                                                                                    |
| ▷ Interactive Voice Response (IVR)                                                                                                    |
| ⊳ E-mail                                                                                                    |
| Please note that you are only allowed two attempts to register your MFA device. If you are unable to register your device within two attempts please log out, then log back in to try again.                                            |
| Select the MFA Device Type that you want to use to login to secure applications from the dropdown menu below. * MFA Device Type: Interactive Voice Response (IVR) Enter the phone number that will be used to obtain the Security Code. |
| * Phone Number: 111 222 1212 Extension: 123                                                                                                    |
| * MFA Device Description:                                                                                                    |
| Cancel Next                                                                                                    |

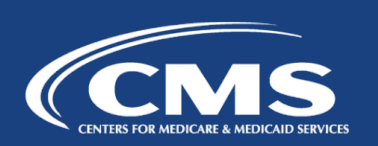

### Successful MFA Device Registration

 Users will see an on-screen message confirming successful registration of the device to the user profile and receive an e-mail notification for successfully registering the MFA Device Type.

| CMS.gov Enterprise Portal Home   About CMS   Newsroom   Archive   Pleip&FAQs   Remail   Print Centers for Medicare & Medicaid Services                           |
|----------------------------------------------------------------------------------------------------|
| Health Care Quality Improvement System       Provider Resources         Screen reader mode Off   Accessibility Settings       Fourier Resources                  |
| Register Your Phone, Computer, or E-mail<br>You have successfully registered your Phone/Computer/E-mail to your user profile.                                    |
| ОК                                                                                                    |
| Home CMS.gov Enterprise Portal A federal government website managed by the Centers for Medicare & Medicaid Services 7500 Security Boulevard, Baltimore, MD 21244 |

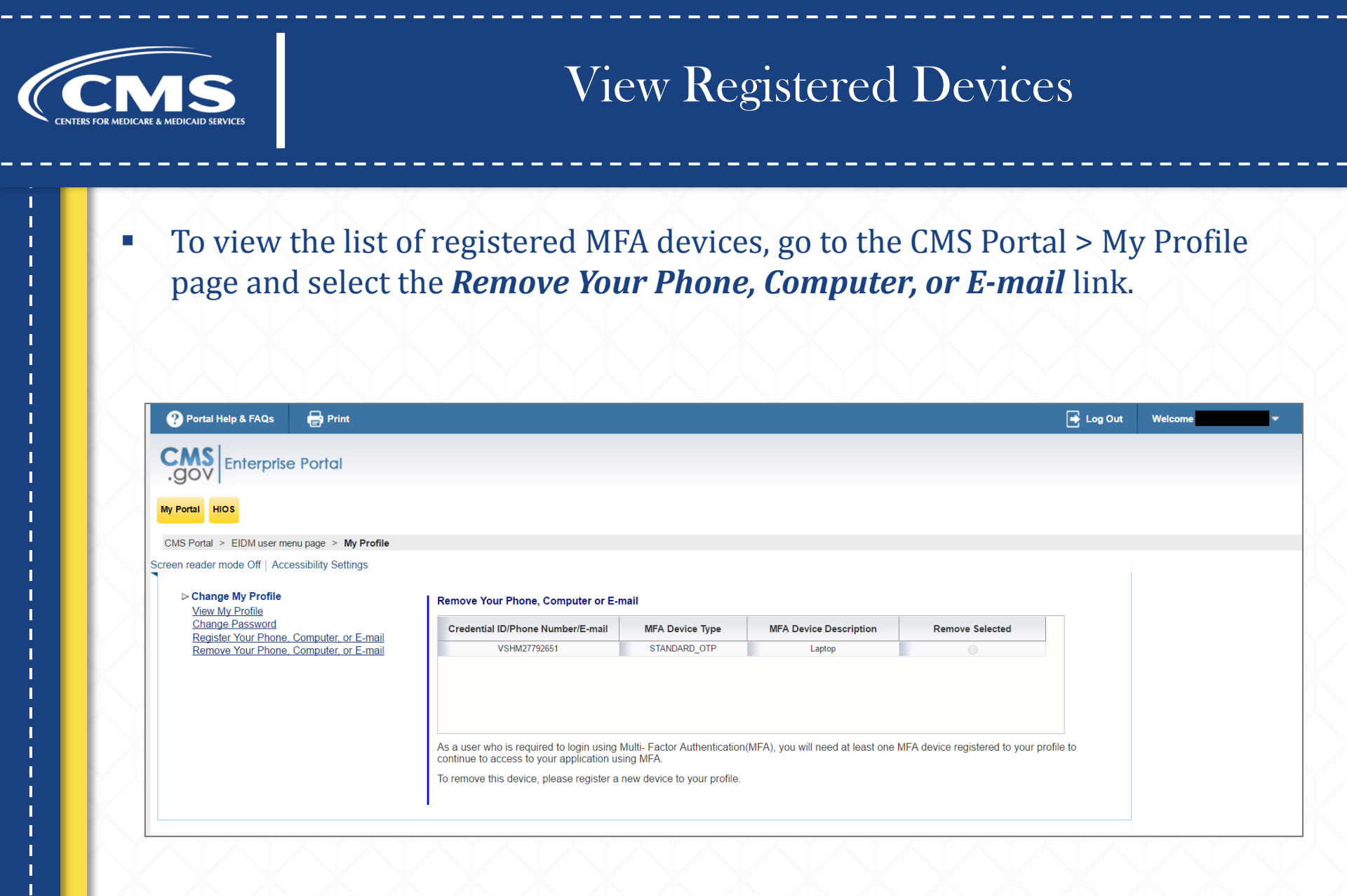

## Logging into the CMS Enterprise Portal using MFA

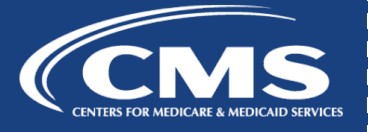

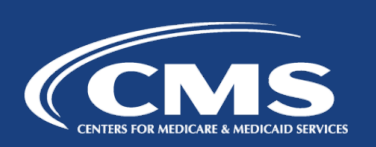

# Steps to Log in using MFA

- 1. Go to <u>https://portal.cms.gov</u> and select *Login to CMS Secure Portal* on the CMS Enterprise Portal.
- 2. Read the Terms and Conditions and select *I Accept* to continue.
- 3. Enter your *User ID* and select *Next*.

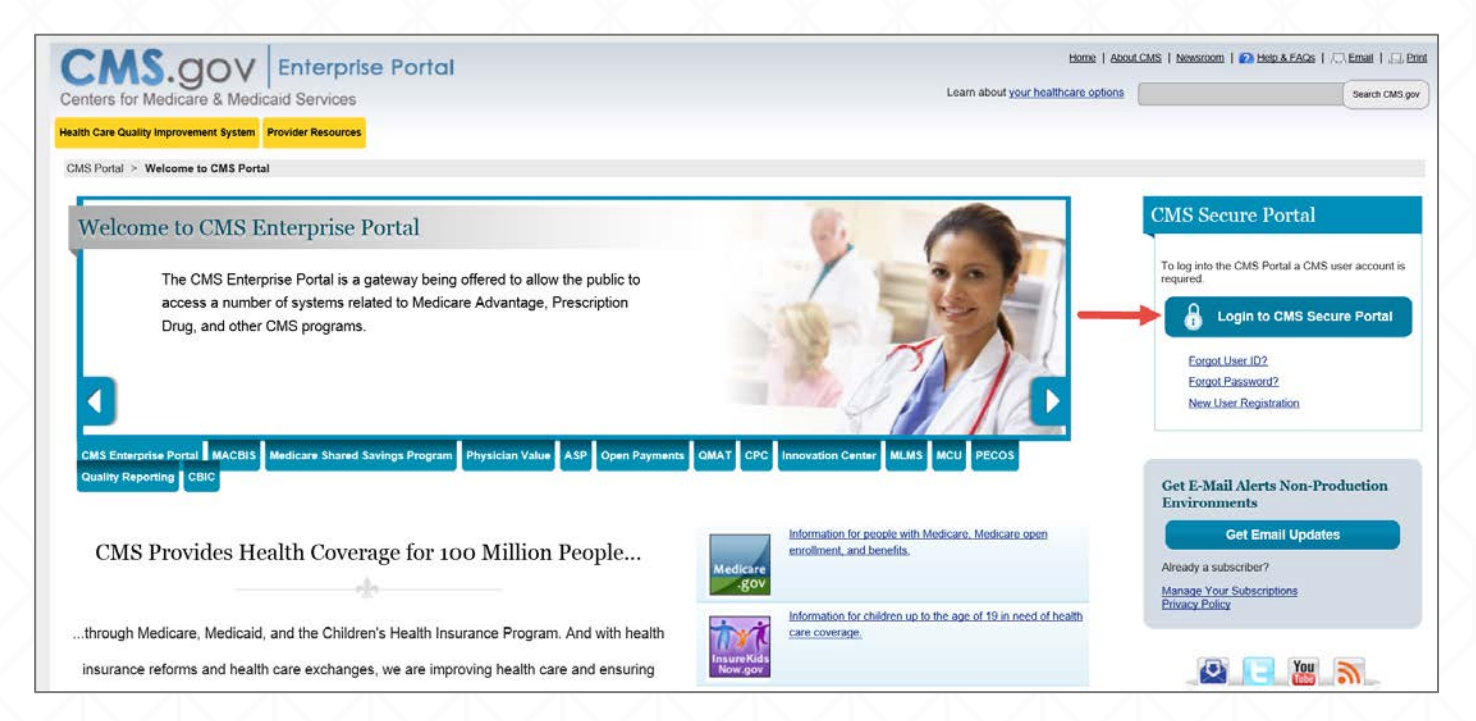

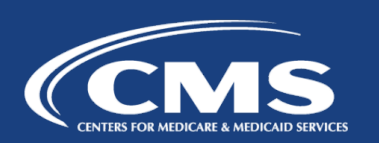

# Steps to Log in using MFA

4. Enter your *Password*, select an MFA device from the *MFA Device Type* dropdown menu, enter a *Security Code*, and select *Log In*.

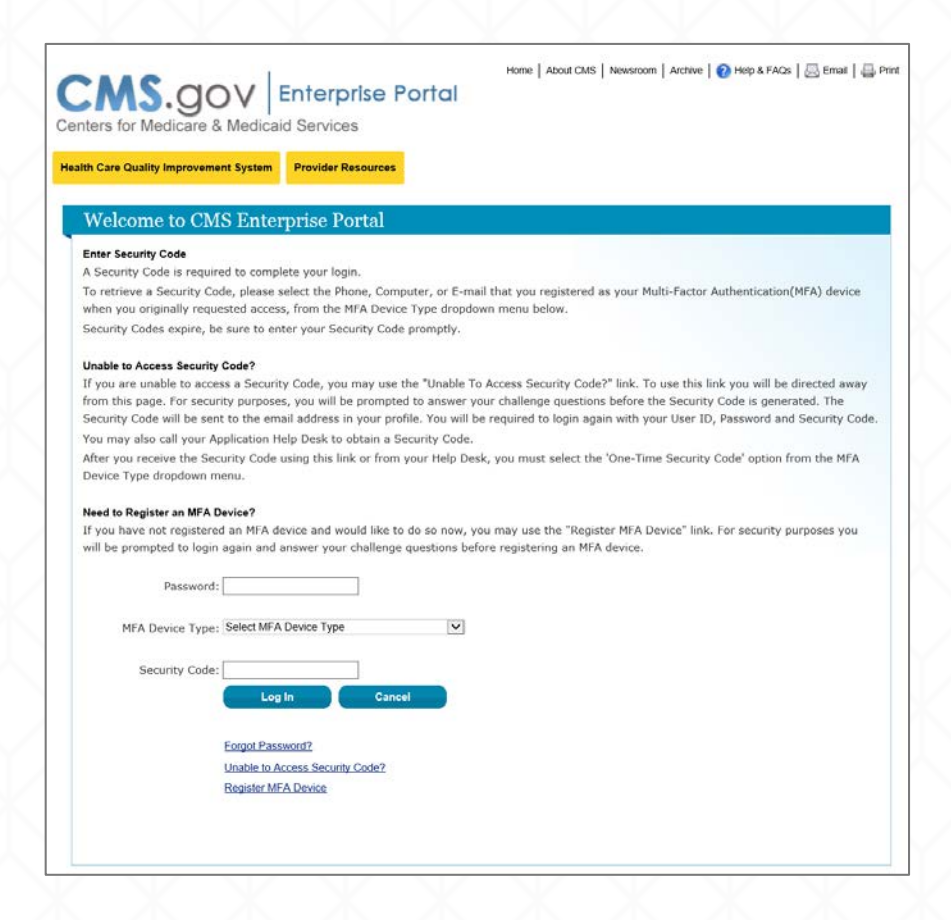

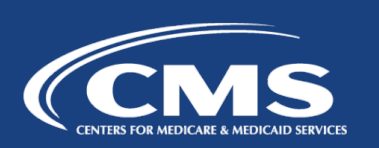

## Example of Using Text Message -SMS Device Type to Log In

- 1. Enter your *Password*.
- Select the MFA Device Type: Text Message – Short Message Service (SMS).
- 3. Click the *Send* button. The Security Code will be sent to the registered device.
- 4. Enter the code into the *Security Code* field.
- 5. Click the *Log In* button to proceed.

Home | About CMS | Newsroom | Archive | 🕐 Help & FAQs | 🔜 Email | 🚐 Print CMS.gov Enterprise Portal Centers for Medicare & Medicaid Services Health Care Quality Improvement System Provider Resources Welcome to CMS Enterprise Portal Enter Security Code A Security Code is required to complete your login To retrieve a Security Code, please select the Phone, Computer, or E-mail that you registered as your Multi-Factor Authentication(MFA) device when you originally requested access, from the MFA Device Type dropdown menu below Security Codes expire, be sure to enter your Security Code promptly Unable to Access Security Code? If you are unable to access a Security Code, you may use the "Unable To Access Security Code?" link. To use this link you will be directed away from this page. For security purposes, you will be prompted to answer your challenge questions before the Security Code is generated. The Security Code will be sent to the email address in your profile. You will be required to login again with your User ID, Password and Security Code. You may also call your Application Help Desk to obtain a Security Code After you receive the Security Code using this link or from your Help Desk, you must select the 'One-Time Security Code' option from the MFA Device Type dropdown menu Need to Register an MFA Device? If you have not registered an MFA device and would like to do so now, you may use the "Register MFA Device" link. For security purposes you will be prompted to login again and answer your challenge questions before registering an MFA device. Password: MFA Device Type: Text Message- Short Message Service (SMS) V Send The Security Code for the Text Message-Short Message Service (SMS) will expire in 10 minutes. Security Code: 970532 Log In Cancel Forgot Password? Unable to Access Security Code? Register MFA Device

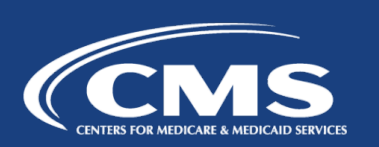

Example of Using Text Message -SMS Device Type to Log In

6. Users will arrive at the My Portal page and see the yellow "HIOS" button displayed on the dashboard to access HIOS.

| Portal Help & FAQs                                                 | 🖶 Print                                                                                                    | 📑 Log Out 🛛 Welcome 🖉 👻 🖡                                                                                                    |
|--------------------------------------------------------------------|----------------------------------------------------------------------------------------------------|----------------------------------------------------------------------------------------------------|
|                                                                    | e Portal                                                                                                    |                                                                                                    |
| ortal HIOS                                                         |                                                                                                    |                                                                                                    |
| Portal > My Portal                                                 |                                                                                                    |                                                                                                    |
| elcome to C                                                        | MS Enterprise Portal                                                                                                    | Request Access                                                                                                    |
| The Enterprise Por<br>search tools, support<br>applications. The v | tal combines and displays content and forms from multiple applications, supports users with navigation and cross-enterprise<br>orts simplified sign-on, and uses role-based access and personalization to present each user with only relevant content and<br>sion of the Enterprise Portal is to provide "one-stop shopping" capabilities to improve customer experience and satisfaction. | Use the link below to request access to Systems/Applications Request Access Now                                                                                                    |
| Application A                                                      | Access                                                                                                    | Contact Help Desk                                                                                                    |
| Portal 1. To get access to                                         | applications supported by EUA go to the Enterprise User Administration site.                                                                                                    | ACO Help Desk Contact the ACO Information Center at 1-888-734-6433<br>(select option 2) if you have any questions about using the ACO Portlet<br>features. TTY users should call 1-888-734-6563. |
| 2. To get access to                                                | o applications supported by EIDM and IACS, click the 'Request Access Now' link on the right.                                                                                                    | Advanced Provider Screening (APS) Help Desk For issues with the                                                                                                    |
| <ol> <li>To review applic<br/>menu in the top</li> </ol>           | ation access you have already been granted, click the 'My Access' link on the Welcome<br>right corner of the page.                                                                                                    | APS application:<br>Contact the CITIC Help Desk at: (410) 786-2580<br>Send email to: <u>CMS_IT_SERVICE_DESK@cms.hhs.gov</u>                                                                      |
|                                                                    |                                                                                                    | CMS Help Desk / EUA Please visit the Enterprise User Administration<br>(EUA) page.                                                                                                    |
|                                                                    |                                                                                                    | Comprehensive Primary Care (CPC) Help Desk Information Contact<br>the CPC Help Desk at <u>CPCiSupport@Telligen.org</u> .                                                                         |

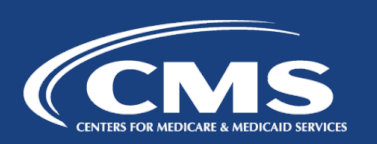

#### Use of One-Time Security Code

If you are not able to access your Security Code, you can request a One-Time Security Code.

 Select the 'Unable to Access Security Code?' link. On selecting this link, the 'Unable to Access Security Code' popup message will be displayed. Select OK to continue.

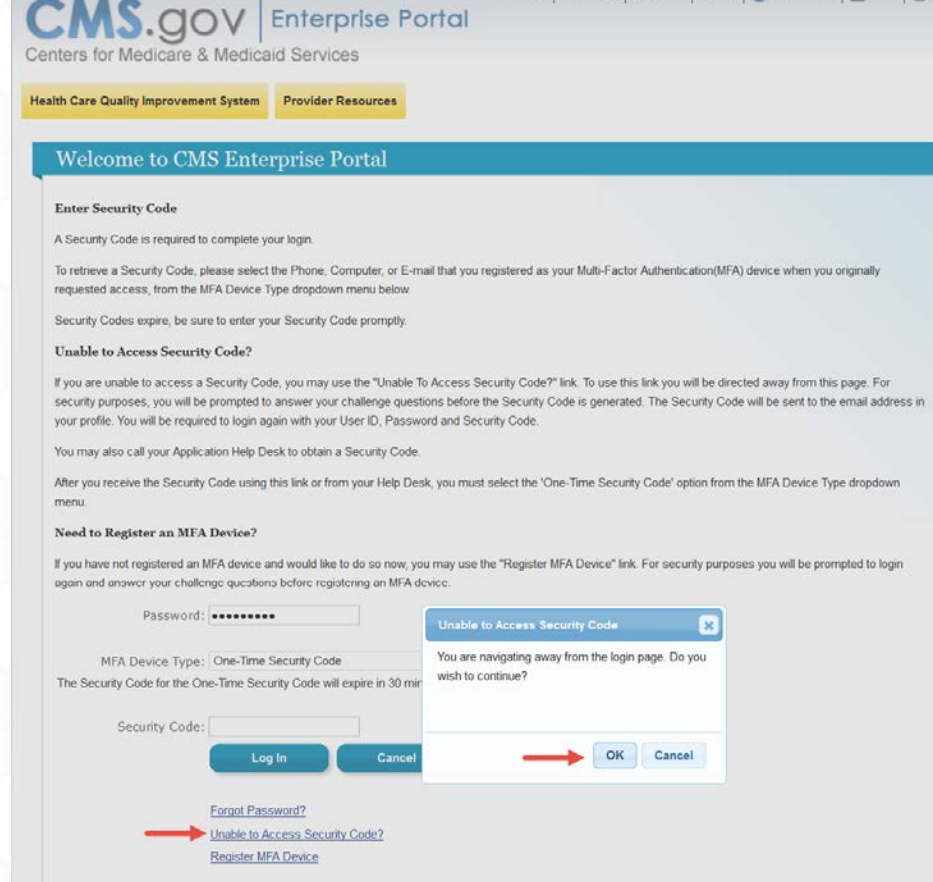

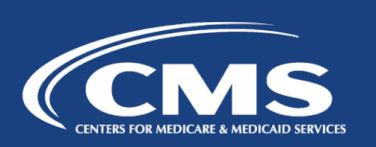

### Use of One-Time Security Code

- 2. Enter your *User ID* and select *Next*.
- 3. Answer the challenge questions and select *Next*.
- 4. You'll see an on-screen message informing you that the Security Code has been sent to the E-mail address on your profile. Select *OK* to return to the login page.

*Note:* This security code will expire in 30 minutes or after it is used successfully for the first time.

| Health Car                                                                                                    | e Quality Improvement System Pr                                                                                                    | ovider Resources                                                                                                    |                                                                                                    |                                                                                     |          |
|----------------------------------------------------------------------------------------------------|----------------------------------------------------------------------------------------------------|----------------------------------------------------------------------------------------------------|----------------------------------------------------------------------------------------------------|-------------------------------------------------------------------------------------|----------|
| Please ansv                                                                                                    | ver the following challenge questions                                                                                                    |                                                                                                    |                                                                                                    | 1                                                                                   |          |
| Type a sign                                                                                                    | ficant date in your life?                                                                                                    |                                                                                                    |                                                                                                    |                                                                                     |          |
| What is you                                                                                                    | r favorite cuisine?                                                                                                    |                                                                                                    |                                                                                                    |                                                                                     |          |
| What was y                                                                                                    | our favorite toy when you were a child?                                                                                                    |                                                                                                    |                                                                                                    |                                                                                     |          |
|                                                                                                    | Cancel                                                                                                    | Next                                                                                                    |                                                                                                    |                                                                                     |          |
| CMS Portal L                                                                                                    | ogin issues should be directed to XOSC 1                                                                                                    | ier 1 support at 1-855-267-151                                                                                                    | or CMS_EEPS@cms_bbs_dov                                                                                                    |                                                                                     |          |
| CMS Portal L<br>For trouble v                                                                                                    | ogin issues should be directed to XOSC 1<br>vith your EUA account, please visit the <u>Er</u>                                                                                                    | Ter 1 support at 1-855-267-151<br>Interprise User Administration (E                                                                                                    | or <u>CMS_FEPS@cms.hhs.gov.</u><br>A) page.                                                                                                    |                                                                                     |          |
| CMS Portal L<br>For trouble v                                                                                                    | ogin issues should be directed to XOSC T<br>with your EUA account, please visit the En<br>CMS.gov Enterprise Po                                                                                                    | Ter 1 support at 1-855-267-151<br>terprise User Administration (E<br>A federal government<br>7500 Security Bouleva                                                                                                    | or <u>CMS_FEPS@cms.hhs.gov.</u><br>A) page.<br>vebsite managed by the Cent<br>d, Baltimore, MD 21244                                                                                                    | ers for Medicare & Medicaid                                                         | Services |
| CMS Portal L<br>For trouble v                                                                                                    | ogin issues should be directed to XOSC T<br>rith your EUA account, please visit the <u>Er</u><br>CMS.gov Enterprise Po                                                                                                    | ler 1 support at 1-855-267-151<br>terprise User Administration (E<br>A federal government<br>7500 Security Bouleva                                                                                                    | or <u>CMS_FEPS@cms.hhs.gov.</u><br>A) page.<br>vebsite managed by the Cent<br>d, Baltimore, MD 21244                                                                                                    | ers for Medicare & Medicaid                                                         | Services |
| CMS Portal L<br>For trouble v                                                                                                    | ogin issues should be directed to XOSC T<br>vith your EUA account, please visit the E                                                                                                    | ler 1 support at 1-855-267-151<br>terprise User Administration (E<br>A federal government<br>7500 Security Bouleva                                                                                                    | or <u>CMS_FEPS@cms.hhs.gov</u> ,<br><u>A) page.</u><br>vebsite managed by the Cent<br>d, Baltimore, MD 21244                                                                                                    | ers for Medicare & Medicaid                                                         | Services |
| CMS Portal L<br>For trouble v                                                                                                    | ogin issues should be directed to XOSC T<br>with your EUA account, please visit the En<br>CMS.gov Enterprise Po<br>GOV Enterprise                                                                                                    | ler 1 support at 1-855-267-151<br>terprise User Administration (E<br>Ortol A federal government<br>7500 Security Bouleva<br>Se Portal                                                                                    | or <u>CMS_FEPS@cms.hhs.gov</u> ,<br><u>A) page</u> .<br>vebsite managed by the Cent<br>d, Baltimore, MD 21244<br><u>Home   About CMS   New</u>                                                                  | ers for Medicare & Medicaid<br>stoom   Archive   2 Help&f                           | Services |
| CMS Portal L<br>For trouble v<br>Home                                                                                                    | ogin issues should be directed to XOSC T<br>rith your EUA account, please visit the EI<br>CMS.gov Enterprise Po<br>GOV Enterprise<br>care & Medicaid Services                                                                                                    | ler 1 support at 1-855-267-151<br>terprise User Administration (E<br>ortol A federal government<br>7500 Security Bouleva<br>Se Portol                                                                                    | or <u>CMS_FEPS@cms.hhs.gov</u> ,<br><u>A) page</u> ,<br>vebsite managed by the Cent<br>d, Baltimore, MD 21244<br><u>Home   About CMS   New</u>                                                                  | ers for Medicare & Medicaid                                                         | Services |
| EMS Portal L<br>For trouble v<br>Home                                                                                                    | ogin issues should be directed to XOSC T<br>rith your EUA account, please visit the Er<br>CMS.gov Enterprise Po<br>GOV Enterprise<br>care & Medicaid Services                                                                                                    | ler 1 support at 1-855-267-151<br>terprise User Administration (E<br>ortol A federal government<br>7500 Security Boulevo<br>Se Portal                                                                                    | or <u>CMS_FEPS@cms.hhs.gov</u> ,<br><u>A) page</u> ,<br>vebsite managed by the Cent<br>d, Baltimore, MD 21244<br>Home   About CMS   New                                                                         | ers for Medicare & Medicaid<br>stoom   Archive   2 Help&f                           | Services |
| Home<br>Home<br>So for Medi<br>Care Quality                                                                                                    | ogin issues should be directed to XOSC T<br>with your EUA account, please visit the En<br>CMS.gov Enterprise Po<br>GOV Enterprise<br>care & Medicaid Services<br>Improvement System Provider                                                                                                    | ler 1 support at 1-855-267-151<br>terprise User Administration (E<br>ortol A federal government<br>7500 Security Bouleva<br>Se Portal<br>Resources                                                                       | or <u>CMS_FEPS@cms.hhs.gov</u> ,<br><u>A) page</u> ,<br>vebsite managed by the Cent<br>d, Baltimore, MD 21244<br>Home   <u>About CMS</u>   <u>New</u>                                                           | ers for Medicare & Medicaid<br>stoom   Archive   ? Help&f                           | Services |
| Home<br>Home<br>Korrouble v<br>Home<br>Korro<br>Korro<br>Koro<br>Koro<br>Korro<br>Koro<br>Koro<br>Koro<br>Koro<br>Koro<br>Koro<br>Koro<br>Koro<br>Koro<br>Ko | ogin issues should be directed to XOSC T<br>vith your EUA account, please visit the EI<br>CMS.gov Enterprise Po<br>Enterprise<br>care & Medicaid Services<br>Improvement System<br>T   Accessibility Settings                                                                                                    | Ier 1 support at 1-855-267-151<br>terprise User Administration (E<br>ortol A federal government<br>7500 Security Bouleva<br>Ce Portal<br>Resources                                                                       | or <u>CMS_FEPS@cms.hhs.gov</u> ,<br><u>A) page</u> .<br>vebsite managed by the Cent<br>d, Baltimore, MD 21244<br>Home   <u>About CMS</u>   <u>New</u>                                                           | ers for Medicare & Medicaid                                                         | Services |
| Home<br>Home<br>to rouble v<br>Home<br>for Medi<br>care Quality<br>der mode Of<br>Access Sec<br>Code has be                                                                                                    | ogin issues should be directed to XOSC T<br>rith your EUA account, please visit the <u>E</u><br>CMS.gov Enterprise Po<br>COC Enterprise<br>Care & Medicaid Services<br>Improvement System<br>1   Accessibility Settings<br>urity Code<br>en sent to the E-mail address on your                                                    | Ier 1 support at 1-855-267-151<br>Iterprise User Administration (E<br>ortol A federal government<br>7500 Security Bouleva<br>Ce Portal<br>Resources<br>profile. The Security Code wi                                     | or <u>CMS_FEPS@cms.hhs.gov</u> ,<br><u>A) page</u> .<br>vebsite managed by the Cent<br>d, Baltimore, MD 21244<br><u>Home   About CMS   New</u>                                                                  | ers for Medicare & Medicaid<br>sroom   Archive   ? Help&F                           | Services |
| Home<br>Home<br>For trouble v<br>Home<br>for Medi<br>are Quality<br>der mode Of<br>Access Sec<br>Code has be<br>ot have acce                                                                                                    | ogin issues should be directed to XOSC T<br>rith your EUA account, please visit the <u>E</u><br>CMS.gov Enterprise PC<br><u>Enterprise</u><br>care & Medicaid Services<br>Improvement System<br>T Accessibility Settings<br>urity Code<br>en sent to the E-mail address on your<br>ss to your registered E-mail account, I        | Ier 1 support at 1-855-267-151<br>Iterprise User Administration (E<br>ortol A federal government<br>7500 Security Bouleve<br>Ce Portal<br>Resources<br>profile. The Security Code will<br>blease contact your Applicatio | or <u>CMS_FEPS@cms.hhs.gov</u> ,<br><u>A) page</u> .<br>vebsite managed by the Cent<br>d, Baltimore, MD 21244<br><u>Home   About CMS   New</u><br>expire in 30 minutes or afte<br>Help Desk.                    | ers for Medicare & Medicaid<br>sroom   Archive   ? Help&F                           | Services |
| Home<br>Home<br>A Solution<br>to for Media<br>tare Quality<br>der mode Or<br>Access Sec<br>Code has be<br>ot have acce                                                                                                    | ogin issues should be directed to XOSC T<br>rith your EUA account, please visit the E<br>CMS.gov Enterprise PC<br>Enterprise<br>Care & Medicaid Services<br>Improvement System<br>T Accessibility Settings<br>urity Code<br>en sent to the E-mail address on your<br>ss to your registered E-mail account, j<br>vindow and login. | Ier 1 support at 1-855-267-151<br>Iterprise User Administration (E<br>ortol A federal government<br>7500 Security Boulevo<br>Ce Portal<br>Résources<br>profile. The Security Code wild<br>please contact your Applicatio | or <u>CMS_FEPS@cms.hhs.gov</u> ,<br><u>A) page</u> .<br>vebsite managed by the Cent<br>d, Baltimore, MD 21244<br>Home   About CMS   New<br>Home   About CMS   New<br>expire in 30 minutes or afte<br>Help Desk. | ers for Medicare & Medicaid<br>sroom   Archive   ? Help&f<br>er its first time use. | Services |

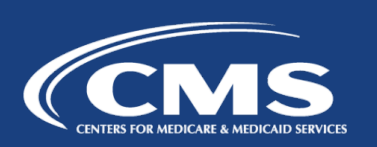

#### Use of One-Time Security Code

- 5. Read the Terms and Conditions and select *I Accept* to continue.
- 6. Enter your *User ID* and select *Next*.
- 7. Enter your *Password*, select *One-Time Security Code* as the *MFA Device Type*, and enter the *Security Code* that was sent to the E-mail address on your profile. Then select *Log In*.

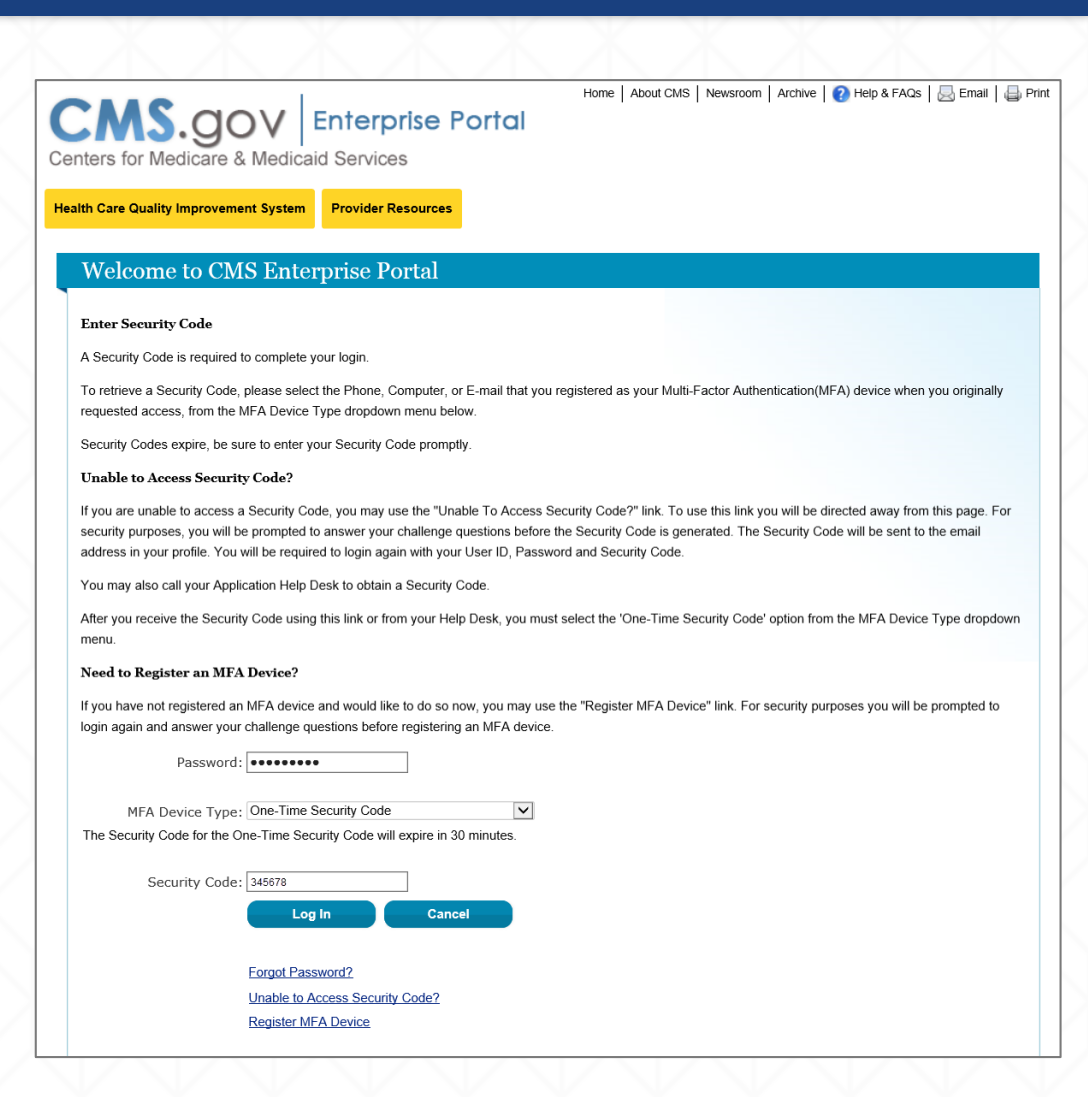

# MFA Device Removal

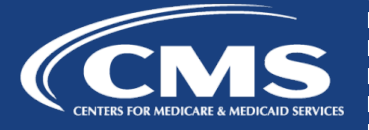

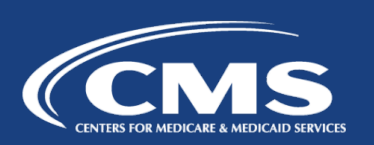

- 1. Go to <u>https://portal.cms.gov</u> and select *Login to CMS Secure Portal* on the CMS Enterprise Portal.
- 2. Read the Terms and Conditions and select *I Accept* to continue.
- 3. Enter your *User ID* and select *Next*.
- 4. Enter your *Password*, select an MFA device from the *MFA Device Type* dropdown, enter the *Security Code*, and select *Log In*.

| ters for Medicare &                                                                               | Home   About CMS   Newsroom   Archive   🕐 Help & FAQs   🚕 Email   🖨 Pri<br>Medicaid Services                                                                                                    |
|---------------------------------------------------------------------------------------------------|----------------------------------------------------------------------------------------------------|
| Ith Care Quality Improvement                                                                      | t System Provider Resources                                                                                                    |
| Welcome to CM                                                                                     | S Enterprise Portal                                                                                                    |
| Enter Security Code                                                                               |                                                                                                    |
| A Security Code is required to                                                                    | complete your login.                                                                                                    |
| To retrieve a Security Code, p<br>requested access, from the M                                    | lease select the Phone, Computer, or E-mail that you registered as your Multi-Factor Authentication(MFA) device when you originally<br>FA Device Type dropdown menu below.                                                                                                    |
| Security Codes expire, be sur                                                                     | e to enter your Security Code promptly.                                                                                                    |
| Unable to Access Security                                                                         | Code?                                                                                                    |
| If you are unable to access a<br>security purposes, you will be<br>address in your profile. You w | Security Code, you may use the "Unable To Access Security Code?" link. To use this link you will be directed away from this page. For<br>prompted to answer your challenge questions before the Security Code is generated. The Security Code will be sent to the email<br>ill be required to login again with your User ID, Password and Security Code. |
| You may also call your Applic                                                                     | ation Help Desk to obtain a Security Code.                                                                                                    |
| After you receive the Security<br>menu.                                                           | Code using this link or from your Help Desk, you must select the 'One-Time Security Code' option from the MFA Device Type dropdown                                                                                                    |
| Need to Register an MFA                                                                           | Device?                                                                                                    |
| If you have not registered an<br>login again and answer your o                                    | VFA device and would like to do so now, you may use the "Register MFA Device" link. For security purposes you will be prompted to<br>hallenge questions before registering an MFA device.                                                                                                    |
| Password:                                                                                         |                                                                                                    |
| MFA Device Type:                                                                                  | Select MFA Device Type                                                                                                    |
| Security Code:                                                                                    | Log In Cancel                                                                                                    |
|                                                                                                   | Forgot Password?<br>Unable to Access Security Code?<br>Register MFA Device                                                                                                    |

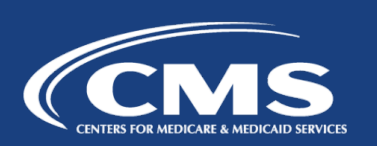

5. On the My Portal page, select your username and then select *My Profile* from the dropdown menu.

| ? Portal Help & FAQs                                                                            | 🖶 Print                                                                                                    | 🕞 Log Out 🛛 Welcome 🔽 👻                                                                                                    |
|-------------------------------------------------------------------------------------------------|----------------------------------------------------------------------------------------------------|----------------------------------------------------------------------------------------------------|
| CMS Enterprise                                                                                  | a Portal                                                                                                    | My Access<br>My Profile                                                                                                    |
| My Portal HIOS                                                                                  |                                                                                                    |                                                                                                    |
| CMS Portal > My Portal                                                                          |                                                                                                    |                                                                                                    |
| Welcome to CI                                                                                   | MS Enterprise Portal                                                                                                    | Request Access                                                                                                    |
| The Enterprise Porta<br>enterprise search to<br>relevant content and<br>customer experience     | al combines and displays content and forms from multiple applications, supports users with navigation and cross-<br>ols, supports simplified sign-on, and uses role-based access and personalization to present each user with only<br>I applications. The vision of the Enterprise Portal is to provide "one-stop shopping" capabilities to improve<br>a and satisfaction. | Use the link below to request access to Systems/Applications Request Access Now                                                                                                    |
| Application A                                                                                   | ccess                                                                                                    | Contact Help Desk                                                                                                    |
| There are several<br>Enterprise Portal                                                          | ways to manage access to applications in the CMS                                                                                                    | ACO Help Desk Contact the ACO Information Center at 1-888-734-6433 (select<br>option 2) if you have any questions about using the ACO Portlet features. TTY users<br>should call 1-888-734-6563. |
| <ol> <li>To get access to<br/>site.</li> <li>To get access to<br/>link on the right.</li> </ol> | applications supported by EUA go to the Enterprise User Administration applications supported by EIDM and IACS, click the 'Request Access Now'                                                                                                    | Advanced Provider Screening (APS) Help Desk For issues with the APS<br>application:<br>Contact the CITIC Help Desk at: (410) 786-2580                                                            |
| 3. To review applica<br>Welcome menu i                                                          | ation access you have already been granted, click the 'My Access' link on the<br>n the top right corner of the page.                                                                                                    | CMS Help Desk / EUA Please visit the Enterprise User Administration (EUA) page.                                                                                                    |
|                                                                                                 |                                                                                                    | Comprehensive Primary Care (CPC) Help Desk Information Contact the CPC Help<br>Desk at <u>CPCiSupport@Telligen.org</u>                                                                           |
|                                                                                                 |                                                                                                    | DDR Help Desk For technical assistance, please contact MDRtech@cms.hhs.gov<br>For Policy issues contact CMS.MDRDecrations@cms.hhs.gov                                                            |

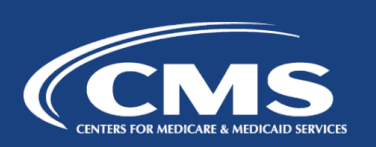

6. Select the *Remove Your Phone, Computer, or E-mail* link to remove a registered MFA device from your profile. Please note, you must have more than one device type registered before you can successfully remove an MFA device.

| 🥐 Portal Help & FAQs 🛛 🖶 Print                                                     |                       | 📑 Log Out | Welcome 🗸 🗸 |  |
|------------------------------------------------------------------------------------|-----------------------|-----------|-------------|--|
| CMS Enterprise Portal                                                              |                       |           |             |  |
| .gov                                                                               |                       |           |             |  |
| ly Portal HIOS                                                                     |                       |           |             |  |
| MS Portal > EIDM User Menu > My Profile                                            |                       |           |             |  |
| creen reader mode Off   Accessibility Settings                                     |                       |           |             |  |
| ⊳ Change My Profile                                                                | 1                     |           |             |  |
| <u>View My Profile</u><br><u>Change Password</u>                                   | View My Profile       |           |             |  |
| Register Your Phone, Computer, or E-mail<br>Remove Your Phone, Computer, or E-mail | First Name :          |           |             |  |
|                                                                                    | Last Name :           |           |             |  |
|                                                                                    | Date of Birth :       |           |             |  |
|                                                                                    | E-mail Address :      |           |             |  |
|                                                                                    | U.S Home Address      |           |             |  |
|                                                                                    | Phone Number :        |           |             |  |
|                                                                                    | Home Address Line 1 : |           |             |  |
|                                                                                    | Home Address Line 2 : |           |             |  |
|                                                                                    | City :                |           |             |  |
|                                                                                    | State : VA            |           |             |  |
|                                                                                    | Zip Code : 22030      |           |             |  |
|                                                                                    | Country: USA          |           |             |  |

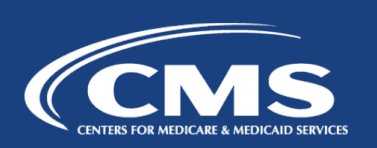

 Select the radio button next to the device you wish to remove, select *Send Security Code*, enter the security code received on the selected MFA Device Type, and select *Next* to proceed.

| ? Portal Help & FAQs                                                 | Print               |                                                                                                    |                                                                     |                                                                                                    |                                 | 📑 Log Out       | Welcome |
|----------------------------------------------------------------------|---------------------|----------------------------------------------------------------------------------------------------|---------------------------------------------------------------------|----------------------------------------------------------------------------------------------------|---------------------------------|-----------------|---------|
| CMS Enterprise                                                       | Portal              |                                                                                                    |                                                                     |                                                                                                    |                                 |                 |         |
| My Portal HIOS                                                       |                     |                                                                                                    |                                                                     |                                                                                                    |                                 |                 |         |
| CMS Portal > EIDM user men                                           | u page > My Profile |                                                                                                    |                                                                     |                                                                                                    |                                 |                 |         |
| Screen reader mode Off Acces                                         | ssibility Settings  |                                                                                                    |                                                                     |                                                                                                    |                                 |                 |         |
| ⊳ Change My Profile                                                  |                     | Remove Your Phone Computer or E-m                                                                         | ail                                                                 |                                                                                                    |                                 |                 |         |
| View My Profile<br>Change Password                                   |                     | Credential ID/Phone Number/E-mail                                                                         | MFA Device Type                                                     | MFA Device Description                                                                                                    | Remove Selected                 |                 |         |
| Register Your Phone, Computer, or<br>Remove Your Phone, Computer, or | Computer or E-mail  | VSHM27792651                                                                                              | STANDARD OTP                                                        | Laptop                                                                                                    | 0 📥                             |                 |         |
|                                                                      |                     | Tester@gmail.com                                                                                          | Email                                                               | Email                                                                                                    | 0                               |                 |         |
|                                                                      |                     | Enter the Security Code from a Phone/C<br>expire in a short period of time. Please er<br>- Security Code. | omputer/E-mail that you ha<br>nter and confirm the code p<br>Cencel | we already registered with this accorrectly and the second second s | ount. Keep in mind that the Sec | urity Code will |         |

- 8. Removal of your registered MFA device is now complete. Select **OK** to proceed. **Note:** You will receive an e-mail notification for successfully removing the MFA device.
- 9. You will need at least one MFA device registered to your profile to continue to access your application using MFA. To remove the last registered device from your profile, you will need to register a new device to your profile.

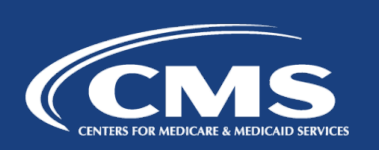

# User Support

- If you encounter any issues with your account or MFA device registration, please contact the Exchange Operations Support Center (XOSC) at CMS\_FEPS@cms.hhs.gov or 1-855-267-1515.
- Additionally, for step-by-step instructions on how to register an MFA device, you may also visit: <u>https://www.youtube.com/watch?v=y4HaapQPy2g&list=PLaV7m2-zFKpgYq\_8AHW-FYM61J295xwLC&index=2</u>
- Reference materials are available on the CCIIO website: <u>https://www.cms.gov/CCIIO/Resources/Forms-Reports-and-Other-Resources/index.html#Content</u>

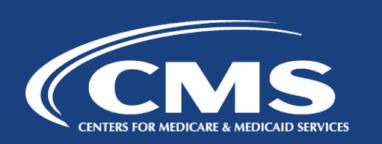

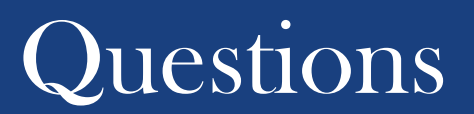

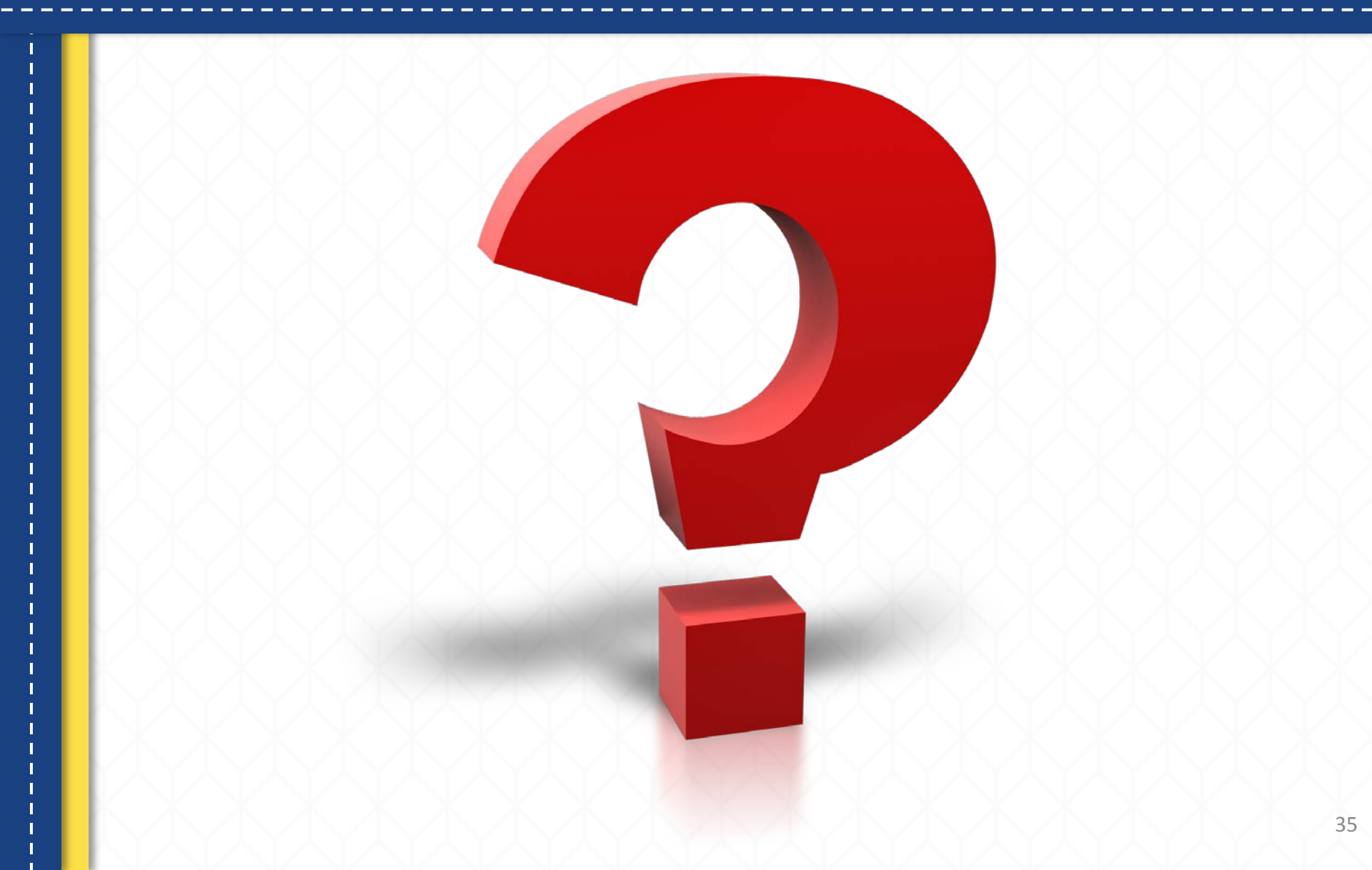